| DISPLAY                                                                              | BAND | CHANNEL                                                           | CENTRAL FREQ.<br>(MHz)                                                                       | DISPLAY                                                                              | BAND | CHANNEL                                                                   | CENTRAL FREQ.<br>(MHz)                                                                          |                                        | DISPLAY                                                                              | BAND                                                      | CHANNEL                                                                   | CENTRAL FREQ.<br>(MHz)                                                    |
|--------------------------------------------------------------------------------------|------|-------------------------------------------------------------------|----------------------------------------------------------------------------------------------|--------------------------------------------------------------------------------------|------|---------------------------------------------------------------------------|-------------------------------------------------------------------------------------------------|----------------------------------------|--------------------------------------------------------------------------------------|-----------------------------------------------------------|---------------------------------------------------------------------------|---------------------------------------------------------------------------|
| CH02<br>CH03<br>CH04<br>CH05<br>CH06<br>CH07<br>CH08<br>CH09<br>CH10<br>CH11<br>CH12 | VHF  | E2<br>E3<br>E4<br>E5<br>E6<br>E7<br>E8<br>E9<br>E10<br>E11<br>E12 | 50.5<br>57.5<br>64.5<br>177.5<br>184.5<br>191.5<br>198.5<br>205.5<br>215.5<br>219.5<br>226.5 | CC01<br>CC02<br>CC03<br>CC04<br>CC05<br>CC06<br>CC07<br>CC08<br>CC09<br>CC10<br>CC11 | S    | S01<br>S02<br>S03<br>S04<br>S05<br>S06<br>S07<br>S08<br>S09<br>S10<br>S11 | 107.5<br>114.5<br>121.5<br>128.5<br>135.5<br>142.5<br>149.5<br>156.5<br>163.5<br>170.5<br>233.5 |                                        | CC24<br>CC25<br>CC26<br>CC27<br>CC28<br>CC29<br>CC30<br>CC31<br>CC32<br>CC33<br>CC34 | Η                                                         | S24<br>S25<br>S26<br>S27<br>S28<br>S29<br>S30<br>S31<br>S32<br>S33<br>S34 | 330<br>338<br>346<br>354<br>362<br>370<br>378<br>386<br>394<br>402<br>410 |
| CH21<br>CH22<br>CH23<br>CH24<br>CH25<br>CH26<br>CH27                                 | UHF  | 21<br>22<br>23<br>24<br>25<br>26<br>27                            | 474<br>482<br>490<br>498<br>506<br>514<br>522                                                | CC12<br>CC13<br>CC14<br>CC15<br>CC16<br>CC17<br>CC18<br>CC19                         |      | S12<br>S13<br>S14<br>S15<br>S16<br>S17<br>S18<br>S19                      | 240.5<br>247.5<br>254.5<br>261.5<br>268.5<br>275.5<br>282.5<br>289.5                            |                                        | CC35<br>CC36<br>CC37<br>CC38<br>CC39<br>CC40<br>CC41                                 |                                                           | S35<br>S36<br>S37<br>S38<br>S39<br>S40<br>S41                             | 418<br>426<br>434<br>442<br>450<br>458<br>466                             |
| CH28<br>CH29<br>CH30<br>CH31<br>CH32<br>CH33                                         |      | 28<br>29<br>30<br>31<br>32<br>33                                  | 530<br>538<br>546<br>554<br>562<br>570                                                       | CC20<br>CC21<br>CC22<br>CC23                                                         | Н    | S20<br>S21<br>S22<br>S23                                                  | 296.5<br>306<br>314<br>322                                                                      |                                        | CC75<br>CC76<br>CC77<br>CC78<br>CC79                                                 | S                                                         | S75<br>S76<br>S77<br>S78<br>S79                                           | 71.25<br>78.25<br>85.25<br>92.25<br>97.25                                 |
| CH34<br>CH35<br>CH36<br>CH37<br>CH38<br>CH39                                         |      | 34<br>35<br>36<br>37<br>38<br>39                                  | 578<br>586<br>594<br>602<br>610<br>618                                                       |                                                                                      | I    | FAGC                                                                      | or <b>J</b>                                                                                     |                                        | DECLAR<br>DECLAR<br>DECLAR<br>DECLAR                                                 | ACIOI<br>ATION<br>ATION<br>ATION                          | N DE COM<br>N DE COM<br>N OF COM<br>DE COM                                | IFORMIDAD<br>IFORMITÉ<br>IFORMITY<br>FORMIDADE                            |
| CH40<br>CH41<br>CH42<br>CH43<br>CH44<br>CH45                                         |      | 40<br>41<br>42<br>43<br>44<br>45                                  | 634<br>642<br>650<br>658<br>666                                                              |                                                                                      |      | Fabricante/<br>Dirección/ A                                               | Fabricant/ Manufa<br>/dresse/ Address/                                                          | Dire                                   | er/ Fabricant<br>çao :                                                               | B° :<br>B° :<br>205<br>(Gu                                | GOR ELECTF<br>San Andrés :<br>00 MONDRA<br>ipúzcoa) Spa                   | RONICA, S.COOP.<br>s/n - P.O. Box 33<br>GON<br>iin                        |
| CH46<br>CH47<br>CH48<br>CH49<br>CH50<br>CH51                                         |      | 46<br>47<br>48<br>49<br>50<br>51                                  | 674<br>682<br>690<br>698<br>706<br>714                                                       |                                                                                      |      | NIF / VAT :<br>Declara baj<br>Declare, so<br>Declare und<br>Declara ex    | o su exclusiva res<br>us notre responsa<br>der our own respo<br>clusiva responsat               | pon:<br>bilité<br>nsibi                | sabilidad la o<br>, la conform<br>lity the confo<br>de a conform                     | F-20<br>conformic<br>ité du pro<br>ormity of<br>nidade de | 0 027975<br>lad del produ<br>oduit :<br>the product :<br>o producto :     | cto :                                                                     |
| CH52<br>CH53<br>CH54<br>CH55<br>CH56<br>CH57                                         |      | 52<br>53<br>54<br>55<br>56<br>57                                  | 722<br>730<br>738<br>746<br>754<br>762                                                       |                                                                                      |      | Según los r<br>Selon les e<br>According tr<br>Com as esp                  | T<br>equerimientos de<br>specifications des<br>o the specification<br>pecificações da Di        | Ias I<br>Dire<br>s of<br>recti         | 6/7000<br>Directivas de<br>ctives du Pa<br>directives of<br>vas do Parla             | el Parlam<br>arlament<br>f the Euro<br>amento E           | ento Europec<br>Européen :<br>opean Parliar<br>uropeu:                    | nent:                                                                     |
| CH58<br>CH59<br>CH60<br>CH61<br>CH62<br>CH63                                         |      | 58<br>59<br>60<br>61<br>62<br>63                                  | 770<br>778<br>786<br>794<br>802<br>810                                                       |                                                                                      |      | Para su eva<br>Pour l'évalu<br>For the eva<br>Para a aval                 | luación se han a<br>ation ont étais ap<br>luation, the follow<br>iação, os seguinte             | VD<br>plica<br>pliqu<br>ing t<br>es No | 73/2<br>73/2<br>do las Norm<br>és les Norm<br>Standards w<br>ormas foram             | as:<br>ere appli<br>aplicado                              | ed:<br>s:                                                                 |                                                                           |
| CH64<br>CH65<br>CH66<br>CH67<br>CH68                                                 |      | 64<br>65<br>66<br>67<br>68                                        | 818<br>826<br>834<br>842<br>850                                                              |                                                                                      |      | Fecha:                                                                    | U                                                                                               | NE                                     | - EN 50083-<br>- EN 50083-                                                           | 1: 1996 4<br>2: 1996 4<br>Firm                            | A1: 1999 +<br>A1: 2000                                                    | A2: 1999                                                                  |
| CH69                                                                                 |      | 69                                                                | 858                                                                                          |                                                                                      |      | NON<br>Date:                                                              | /. 2004                                                                                         |                                        |                                                                                      | Sigr<br>Jefe<br>Hea                                       | J.<br>nature:<br>e Calidad Tra<br>nd of Quality                           | .M.'Saiz<br>atamiento de Señal<br>Dept., Signal Processin                 |

Fagor Electrónica, S.Coop.

San Andrés, s/n. P. O. Box 33 E-20500 Mondragón (Spain) Tel. +34 43 712526 Fax +34 43 712893 E-mail: rf.sales@fagorelectronica.es www.fagorelectronica.com

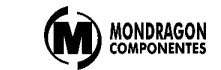

# TDM 6000 TDM 6000 ST

# TDM 7000 TDM 7000 ST

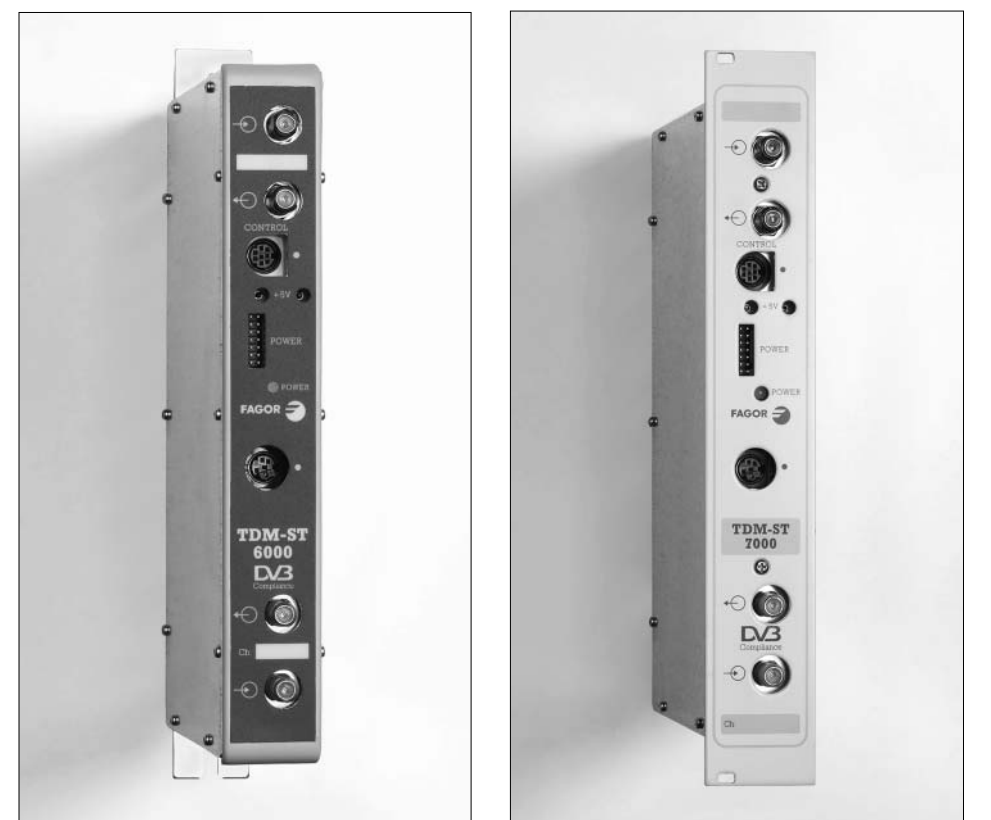

- Transmodulador COFDM / AM
- Transmodulateur COFDM / AM
- Transmodulator COFDM / AM
- Transmodulador COFDM / AM

MQ.

FAGOR 🗲

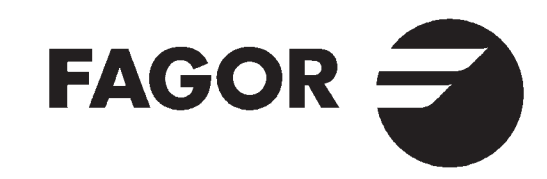

# EJEMPLO DE APLICACIÓN API EXEMPLE D'APPLICATION EXE

APPLICATION EXAMPLE EXEMPLO DO APLICAÇÃO

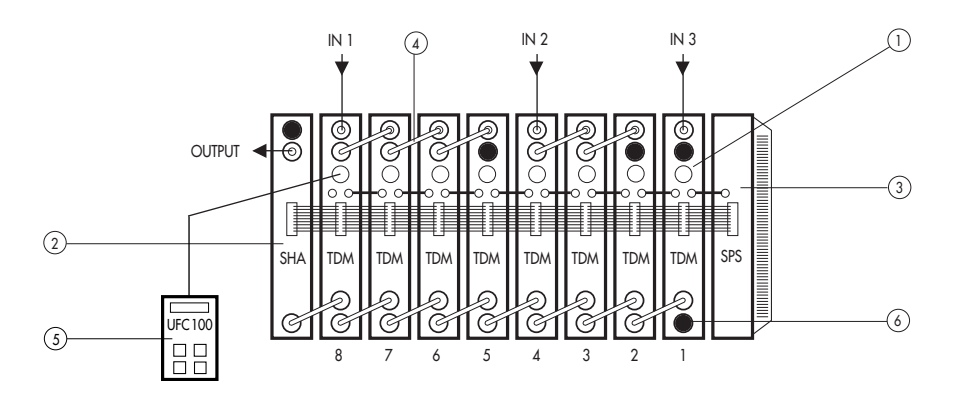

| Nº | E                              | F                           | GB                         | P                          | $\bigcirc$ | $\bigcirc$ | SCM 6000                 | SCM 7000                 |
|----|--------------------------------|-----------------------------|----------------------------|----------------------------|------------|------------|--------------------------|--------------------------|
| 1  | Transmodulador<br>COFDM/AM     | Transmodulateur<br>COFDM/AM | Transmodulator<br>COFDM/AM | Transmodulador<br>COFDM/AM |            |            | Ref. 27460<br>27475 (ST) | Ref. 27560<br>27575 (ST) |
| 2  | Amplificador                   | Amplificateur               | Amplifier                  | Amplificador               |            |            | Ref. 35006               | Ref. 35007               |
| 3  | Fuente de<br>alimentación      | Alimentation                | Power<br>supply            | Fonte de<br>alimentaçao    |            |            | Ref. 66003               | Ref. 67003               |
| 4  | Puente mezcla<br>desmezcla F-F | Pont liaison<br>F-F         | Coax.<br>bridge F-F        | Ponte mistu-<br>radora F-F |            |            | Ref. 8                   | 34031                    |
| 5  | Unidad<br>de control           | Unité de<br>contrôle        | Control<br>unit            | Comando de<br>programação  |            |            | Ref. 8                   | 35100                    |
| 6  | Carga 75 $\Omega$ F            | Charge $75\Omega$           | $75\Omega$ load            | Carrega 75 $\Omega$        |            |            | Ref. 8                   | 34011                    |
| -  | Bastidor                       | Platine                     | Frame                      | Base suporte               |            |            | Ref. 83603               | -                        |
| -  | Cofre                          | Coffret                     | Housing                    | Armário                    |            |            | Ref. 83601               | -                        |
| -  | Rack 19"                       | Panier 19"                  | 19" Rack<br>Frame          | Rack 19"                   |            |            | – Ref. 83704             |                          |
| -  | Unidad de<br>aireación         | Unité de<br>ventilation     | Ventilation<br>unit        | Unidade de<br>ventilação   |            |            | Ref. 83004 Ref. 83705    |                          |

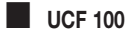

Funcionamiento de la Unidad de Control. Funktionen der Kontrolleinheit. Fonctionement de l'Unité de contróle.

Functions of Control Unit. Funzionamento de la Unitá di Controlo. Funçãos do Unidade do Control.

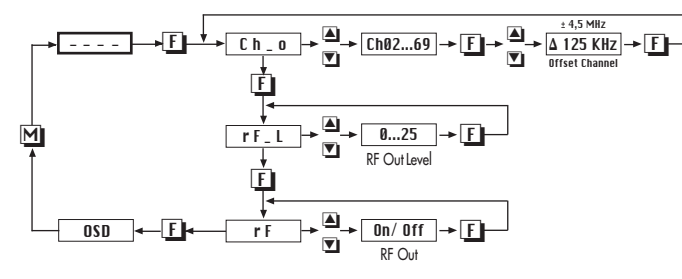

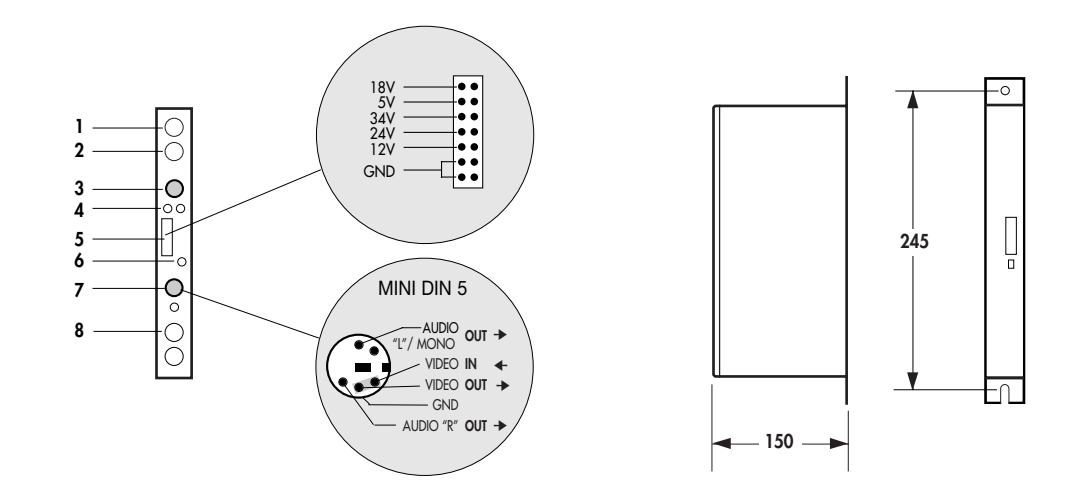

| CONTROLES                                                           | COMMANDES                                                         | CONTROLS                                                    | DESCRIÇÃO                                                 |
|---------------------------------------------------------------------|-------------------------------------------------------------------|-------------------------------------------------------------|-----------------------------------------------------------|
| <ol> <li>Entrada señal RF</li> </ol>                                | 1. Entrée RF                                                      | <ol> <li>Input RF signal</li> </ol>                         | 1. Entrada RF                                             |
| <ol><li>Salida señal RF</li></ol>                                   | 2. Sortie RF                                                      | 2. Output RF signal                                         | 2. Saída LNB                                              |
| <ol> <li>MINI DIN 8 para Unidad<br/>de Control - UCF 100</li> </ol> | <ol> <li>MINI DIN 8 pour unité<br/>de contrôle UCF 100</li> </ol> | <ol> <li>MINI DIN 8 for<br/>UCF 100 Control Unit</li> </ol> | <ol> <li>MINI DIN 8 pra<br/>Unidade de Control</li> </ol> |
| <ol> <li>Alimentación 5V</li> </ol>                                 | <ol><li>Alimentation 5V</li></ol>                                 | <ol><li>Supply 5V</li></ol>                                 | UCF 100                                                   |
| 5. Bus de Alimentación                                              | 5. BUS d'alimentation                                             | 5. Supply BUS                                               | <ol> <li>Alimentação 5V</li> </ol>                        |
| 6. LED (Tabla 2)                                                    | 6. DEL (Tableau 2)                                                | 6. LED (Table 2)                                            | 5. BUS de Alimentação                                     |
| 7. MINI DIN 5                                                       | 7. MINI DIN 5                                                     | 7. MINI DIN 5                                               | 6. LED (Tabela 2)                                         |
| 8. Salida Canal RF                                                  | 8. Sortie Canal RF                                                | 8. RF Channel Output                                        | 7. MINI DIN 5                                             |
|                                                                     |                                                                   |                                                             | 8. Saída de canal RF                                      |

 Características principales Característiques principales Main specifications Característiques principais

| E                                | F                                | GB                       | P                               | $\bigcirc$ | $\bigcirc$ | TDM 6000<br>TDM 7000    |
|----------------------------------|----------------------------------|--------------------------|---------------------------------|------------|------------|-------------------------|
| Banda de sintonía                | Banda de syntonie                | Tuning band              | Banda de sintonia               |            |            | 50-858.5<br>MHz         |
| Nivel de entrada                 | Niveau d'entrée                  | Input level              | Nível de entrada                |            |            | 40.5-84 dBµV            |
| Pérdidas de paso<br>RF           | Atténuation de<br>passage RF     | $1_{st}$ IF through loss | Perdas do passagem              |            |            | < 1 dB                  |
| Code Rate                        | Symbol Rate                      | Code Rate                | Symbol Rate                     |            |            | 1/2, 2/3, 3/4, 5/6, 7/8 |
| Constelación                     | Constelation                     | Constellation            | Constelação                     |            |            | QPSK, 16 QAM,<br>64 QAM |
| FFT                              | FFT                              | FFT                      | FFT                             |            |            | 2K, 8K                  |
| Canal de salida                  | Canal de Sortie                  | Output channel           | Canal de saída                  |            |            | E02 ÷ CH 69             |
| Nivel de salida                  | Niveau de sortie                 | Output level             | Nível de saída                  |            |            | 70 ÷ 90 dBµV            |
| Temperatura de<br>funcionamiento | Température de<br>fonctionnement | Operating temperature    | Temperatura de<br>funcionamento |            |            | 0-40° C                 |

# INSTALACIÓN Y PUESTA EN MARCHA

## 1. Conexionado

- Sujetar los módulos en el bastidor según el orden indicado en el eiemplo de aplicación.
- Realizar la distribución de señal de la(s) antena(s) mediante el puente coaxial F-F (Ref. 84031) v cargar la(s) salida(s) libre(s) con  $75\Omega$  (Ref. 84011).
- Unir las Salidas de Canal RF (8) mediante el puente coaxial F-F. v cargar con  $75\Omega$  la salida libre del TDM 1 junto a la Fuente de alimentación.
- Conectar los cables de bajada de las antenas en las entradas correspondientes (1).
- Conectar el Bus de Alimentación (5) entre los módulos y la Fuente de alimentación SPS.
- Conectar los puentes de Alimentación 5V.
- Enchufar la Euente de alimentación a la red.

Realizar las conexiones v desconexiones de Los módulos con la fuente de alimentación desconectada de la red.

## 2. Programación

(W)

- Conectar la Unidad de Control UCF 100 (Ref. 85100) en el MINI DIN 8 (3) del TDM a programar: se visualizarán unos segmentos horizontales en el display "---". Ver diagrama UCF 100 pág. 2.
- Pulsar la tecla **F** de la Unidad de Control v aparecerá el mensaje "Ch\_0" (Canal de salida).
- Con las teclas 🔺 y 💌 se selecciona el canal de salida deseado. Ver tabla pág. 24.
- Pulsar la tecla F para seleccionar la desviación de la frecuencia de canal de salida: -4.5 a +4.5 MHz (Δ 125 KHz).
- Pulsar dos veces la tecla **F**; aparecerá "**rF**\_L" (nivel de RF).
- Con las teclas 🔺 y 💌 se selecciona el valor (0...25) de nivel de ŔF.
- Pulsar dos veces la tecla **F**; aparecerá "**rF**" (RF ON/OFF).
- Con las teclas 🔺 y 🔽 podemos activar ("ON") o desactivar ("OFF") la salida de RF.
- Pulsando la tecla **F**; se validan los datos anteriores y se entra en la programación con textos en pantalla "OSD"(On Screen Display) con información del canal de salida. Nivel de salida y activación de la salida de RF.

- Funciones de las teclas de la Unidad de Control UCF 100
- Tecla **F**: validar la opción elegida en el OSD. Teclas Teclas Te menú v cambiar valores.
- Tecla M salir del menú actual.

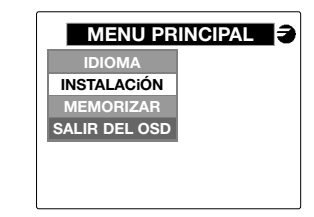

 Opciones disponibles: **IDIOMA** Selección del idioma del OSD. INSTAL ACION Instalación de un

MEMORIZAR

programa. Opción de memorizar. SALIR DEL OSD Salir de On Screen Display.

## 3. Idioma

- Funciones para seleccionar el idioma con el que deseamos funcione el OSD
- Pulsar la tecla **F** para ver las opciones: ESPAÑOL INGLES FRANCES

Pulsar la tecla **F** para validar la selección.

|       | IDIOMA   | s 🤿 |
|-------|----------|-----|
| IDION | ESPAÑOL  |     |
|       | ENGLISH  |     |
|       | FRANÇAIS |     |
|       |          |     |
|       |          |     |
|       |          |     |

## 4. Instalación

• Funciones para realizar la instalación de un programa en el **TDM**.

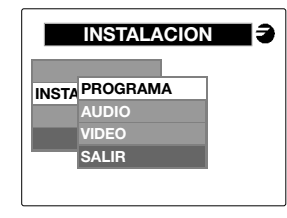

 Opciones disponibles: PROGRAMA Selección del programa. AUDIO Selección del audio. FORMATO VIDEO Selección del formato vídeo SALIR Volver al menú anterior.

## 4.1. Programa

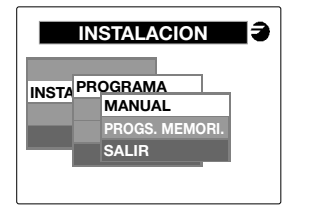

 Opciones disponibles: MA

| MANUAL        | Instalación manual del   |
|---------------|--------------------------|
|               | programa.                |
| PROGS.MEMORI. | Selección de un          |
|               | programa memorizado.     |
| SALIR         | Volver al menú anterior. |

# 4.1.1. Instalación Manual

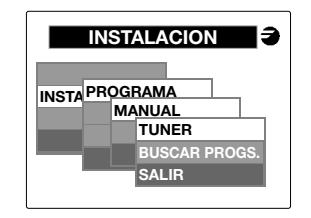

- Opciones disponibles:
  - TUNER Introducir canal o frecuencia. BUSCAR PROGS. Busqueda de programas en el transpondedor. SALIR Volver al menú anterior
- La búsqueda de programas se realizará si el tuner está previamente sincronizado a un canal digital v mientras no lo esté, el sistema no permitirá seleccionar esta opción.

## 4.1.1.1. Tuner

- Función para programar e inicializar el tuner de entrada. La programación se puede realizar seleccionando el canal o la frecuencia de entrada.
  - CANAL Introducir el canal de entrada.
- **FRECUENCIA**
- de entrada (frecuencia central del canal) ver Tabla pag 24.

Introducir la frecuencia

• Con la tecla M se podrá salir de esta opción volviendo al menú anterior sin memorizar los cambios.

## 4.1.1.1.1. Programación por canal

• Selección del canal de entrada para sintonizar el tuner:

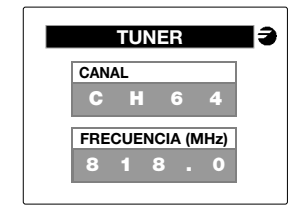

- Para acceder a la letra de canal pulsamos las flechas A y V.
- Para validar el tipo de canal y pasar a seleccionar el número de canal pulsamos la tecla
- Con las flechas y moveremos el número del canal de entrada. Al ir modificando el número de canal se irá actualizando el valor de la frecuencia (frecuencia central del canal seleccionado). Al pulsar la tecla **F** validamos el canal y pasamos a la programación de la frecuencia.

4

 Si no hay que modificar la frecuencia validamos con la tecla F y se iniciará la sincronización del tuner y la búsqueda de programas.

A continuación muestra otra pantalla donde indica si el tuner se ha sincronizado y una orientación del BER mediante una regla de color (debajo se indica el BER antes de Viterbi).

## 4.1.1.1.2. Programación por frecuencia

• Al pulsar la tecla **F** pasamos directamente a introducir la frecuencia:

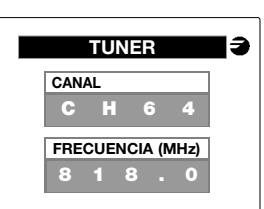

- Con las flechas y moveremos las cifras del dígito que esté seleccionado. Los límites de la frecuencia de entrada son de 50 a 858.5MHz.
   El OSD indicará en pantalla los límites y no permite abandonar esta opción hasta dejar la frecuencia dentro de dichos valores.
- Con la tecla **F** se avanza hasta el siguiente dígito y desde el último, al pulsar la tecla **F** se iniciará la sincronización del tuner y la búsqueda de programas.
- El dígito de los decimales puede tomar los siguientes valores:
  - 1: 166.66 KHz
  - 3: 332.32 KHz
  - 5: 499.98 KHz
  - 6: 666.64 KHz
  - 8: 833.32 KHz

Entonces una frecuencia seleccionada en pantalla de 500.1 significaría: 500.166 KHz, 500.3: 500.332 KHz y así sucesivamente.

A continuación muestra otra pantalla donde indica si el tuner se ha sincronizado y una orientación del BER mediante una regla de color (debajo se indica el BER antes de Viterbi).

## 4.1.1.1.3.-Ini Tuner

- La información que nos ofrece el equipo es la siguiente:
  - Canal: canal de entrada
  - Offset (± MHz): 1/6, 2/6, 3/6 de MHz respecto a la frecuencia central del canal.\*
  - Frec. Sintonia (MHz): frecuencia óptima de sintonización del equipo.
  - Ancho de Banda (MHz): 8 ó 7 MHz
  - FFT: 2k / 8k
  - Constelación: QPSK, 16QAM, 64QAM
  - Code Rate: 1/2, 2/3, 3/4, 5/6, 7/8
  - Intervalo de guarda: 1/4, 1/8, 1/16, 1/32
  - S/N: relación Señal Ruido (límite de escala 24 dB)
  - BER antes de Viterbi y una barra de colores. El color rojo indica que estamos en el límite de la instalación, próximos al QEF, el color de la barra debe ser amarillo o verde.
  - \* Si se programa por frecuencia, indicará: Frec. Selecc. (MHz): Valor de la frecuencia introducida.
- Barra indicadora del BER.

| CR BER | ROJO AMARILLO VERDE                            | PAÍS   |
|--------|------------------------------------------------|--------|
| 1/2    | >3 x 10 <sup>-2</sup> < 1 x 10 <sup>-2</sup>   |        |
| 2/3    | >1,5 x 10 <sup>-2</sup> < 7 x 10 <sup>-3</sup> | España |
| 3/4    | >1 x 10 <sup>-2</sup> < 4 x 10 <sup>-3</sup>   |        |
| 5/6    | >7 x 10 <sup>-₃</sup> < 3,5 x 10 <sup>-₃</sup> |        |
| 7/8    | >4 x 10 <sup>-3</sup> < 1 x 10 <sup>-3</sup>   |        |

## 4.1.1.2. Buscar programas

- Al presionar la tecla F sobre esta opción comienza la búsqueda de programas en el transpondedor seleccionado. Buscará todos los programas existentes tanto de TV como de RADIO.
- En la pantalla aparecerá de la siguiente forma:

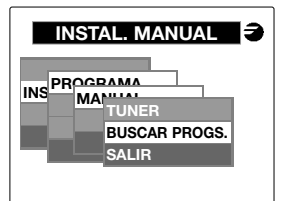

- Al terminar la búsqueda sintoniza el primer programa de TV de la lista y mostrará el menú donde podremos seleccionar el programa de TV o de RADIO que nos interesa.
- La opción TELEVISION mostrará la pantalla donde seleccionar el programa a sintonizar.
- Los canales con el mensaje "CA" son los de acceso condicional.
- La opción RADIO mostrará la pantalla con los programas de radio.

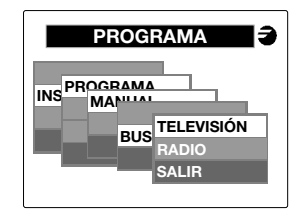

## 4.1.2. Progs. Memori.

• Selección de un programa memorizado:

| TRANS. ACTUAL | Seleccionar programa del transpondedor actual.  |
|---------------|-------------------------------------------------|
| GRUPO         | Seleccionar un programa de la memoria de grupo. |
| SALIR         | Volver al menú anterior.                        |

Cada una de estas opciones funciona de la misma forma que la Búsqueda de programas. Se pueden seleccionar programas de **TV** o de **RADIO**.

En la opción de **GRUPO** se puede seleccionar un programa previamente memorizado que esté en la polaridad actual sin necesidad de programar el tuner y buscarlo.

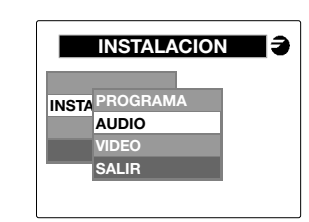

# 4.2. Audio

 Selección de las opciones de audio
 PID AUDIO Selección del modo de audio: MONO, STEREO, JOINT STEREO, DUAL (A-B; B-A) opciones según programa sintonizado.

| DIF. Pv - Pa | Ajusta el nivel de la Portadora de Audio en RF. |
|--------------|-------------------------------------------------|
| VOLUMEN      | Control del volumen de<br>audio.                |

Solo para programas TV con emisión en DUAL.

TDM mono: En la selección de los PID de audio permitirá la selección del audio mono entre los canales 1 y 2.

TDM estéreo: En los PID permite la selección de los modos A-B; B-A.

## 4.3. Vídeo

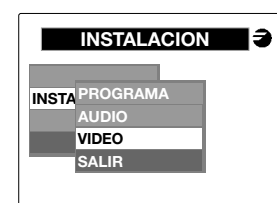

• Selección de las opciones de vídeo. BRILLO Ajuste del brillo de

|              | imagen                    |
|--------------|---------------------------|
| % MODULACIÓN | Selección de la profundi- |
|              | dad de modulación         |

## 5. Memorizar

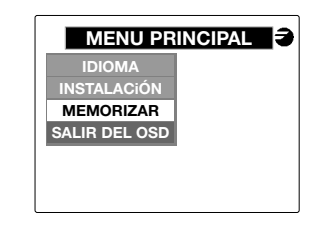

La memorización más rápida se realiza desconectando el UCF 100.

 Opciones disponibles: **SELECCIONADO** Memoriza los parámetros del programa actualmente sintonizado (sea o no de acceso condicional). GRUPO Guarda en memoria los programas encontrados en el transpondedor actual sin acceso condicional (los demás los rechazará). BORRAR MEMO Borrado de toda la memoria de **GRUPO**: pide confirmación.

(W)

Desconectar la UCF 100 al dejar el equipo en funcionamiento para activar el sistema de autochequeo.

- La capacidad de memoria de **GRUPO** es de 200 programas de **TV** y 200 de **RADIO**.
- El sistema tarda algún tiempo realizando estas funciones, por ello se ha incluido un mensaje de espera que indica que el **TDM** esta trabajando.
- La última opción es la de BORRAR MEMO, en la cual saldrán dos opciones de SI y NO para confirmar el borrado de las tablas GRUPO de los programas memorizados.
- Al desconectar la UCF100 del TDM el sistema memorizará los parámetros de funcionamiento del programa SELECCIONADO en el que se ha dejado el TDM.

## 6. Ajuste de niveles RF

- Extraer el puente coaxial de la Salida de Canal RF (8) del modulo 1º junto a la Fuente de alimentación.
- Ajustar el nivel de salida a 90 dBµV, mediante UCF 100 (Ver punto 2 Programación).
- Conectar de nuevo el puente coaxial de 75Ω.
- Midiendo en la salida del Amplificador SHA ó SAC, regular los niveles de los demás módulos, para lograr ecualizarlos al nivel del módulo 1º ya regulado.
- Regular la ganancia del Amplificador, teniendo en cuenta el nivel máximo de su salida y la reducción en función del número de canales de la instalación, según Tabla 1.

## Tabla 1

| Nº de canales                     | 2 | 3  | 4  | 5  | 6  | 7    | 8  |
|-----------------------------------|---|----|----|----|----|------|----|
| Reducción nivel dB max. de salida | 0 | -2 | -3 | -4 | -5 | -5,5 | -6 |

## Tabla 2

| Color del LED | Información                  |
|---------------|------------------------------|
| Verde         | Funcionamiento correcto      |
| Amarillo      | Fallo de la señal de entrada |
| Rojo          | Equipo averiado              |

# INSTALLATION ET MISE EN OEUVRE

## 1. Connexion

- Monter les modules sur la platine dans l'ordre indiqué sur l'exemple d'application.
- Réaliser la distribution de signal de la(des) antenes(s) à l'aide du pont coaxial F-F (Réf. 84031) et charger la(les) sortie(s) libre(s) à 75 Ohms. (Réf. 84011).
- Réaliser les liaisons des sorties (8) à l'aide du pont coaxial F-F et charger à 75 Ohms. la sortie libre du TDM 1 situé près de la source d'alimentation
- Connecter les des antennes aux entrées correspondantes (1).
- Connecter le bus d'alimentation (5) entre les modules et la source d'alimentation SPS.
- Connecter les ponts d'alimentation 5V.
- Brancher l'alimentation sur le secteur.

Effectuer toujours les connexions et les déconnexions des modules avec la source d'alimentation déconnectée du secteur.

## 2. Programmation

 Connecter l'unité de programmation UCF-100 sur l'embase mini-DIN 8 du premier module TDM à programmer.

4 segments horizontaux apparaissent sur l'afficheur "---".

- Presser la touche F de l'unité de contrôle pour faire apparaître le message "C-h--.o." (Canal de sortie).
- Avec les touches ▲ et ▼ sélectionner le canal de sortie désiré en se référant à la table de la page 24.
- Appuyer sur la touche F pour sélectionner la déviation de fréquence de le canal de sortie: -4,5 à +4,5 MHz (Δ 125 KHz).
- Presser 2 fois la touche **F** l'afficher indique "**rF\_L**" (Niveau RF).
- Avec les touches et 🗹 sélectionner la valeur (0...25) du niveau RF.
- $\bullet$  Presser 2 fois la touche  $\fbox$  , pour faire apparaître le message "rF " (RF ON ou OFF) .
- Avec les touches et pouvons activer (ON) ou couper (OFF), la sortie RF.
- Presser la touche pour valider les donnes anterieures et entrer dans le menu OSD (On Screen Display)avec information sur le canal de sortie, Nivau de sortie et activation de la sortie RF.

Fonctions de l'unité de contrôle UCF 100.
 Touche F : validation de l'option choisie en OSD.
 Touches F : sélection de l'option dans le menu et modification des donnes..
 Touche F : sortir du menu actuel.

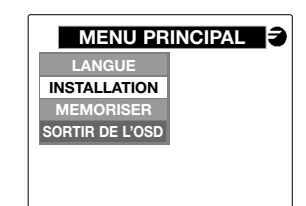

- Options disponibles:
  - LANGUE

MEMORISER M

Installation d'un programme. Mémorisation du ou des programmes en clair du transpondeur.

Sélection de la langue

de l'OSD.

SORTIR DE L'OSD

## 3. Langue

- Fonction permettant de sélectioner la langue de l'**OSD**.
- Presser la touche **F** pour voir apparaître les langues posibles.

### ESPAÑOL INGLES FRANCES

Mettre en surbrillance la langue souhaitée et presser la touche **F** pour valider votre choix.

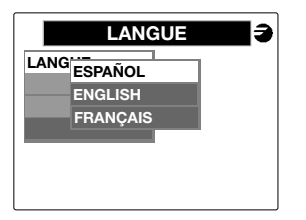

## 4. Installation

• Fonctions permettant d'installer un programme sur le **TDM**.

| INCTA | PROGRAMME    |  |
|-------|--------------|--|
| INSTA | AUDIO        |  |
|       | FORMAT VIDEO |  |
|       | SORTIR       |  |

 Options disponibles:
 PROGRAMME
 AUDIO
 FORMAT VIDEO
 SORTIR
 Sélection du programme.
 Sélection du audio.
 Sélection du format video.
 Retour au menu précédent.

# 4.1. Programa

(L

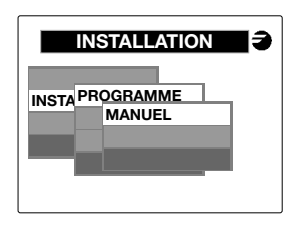

## • Opciones disponibles:

| MANUAL        | Installatión du ou des<br>programmes.   |
|---------------|-----------------------------------------|
| PROGS.MEMORI. | Selectión d'un programme déjà mémorisé. |
| SALIR         | Retour au menu<br>précédent.            |

# 4.1.1. Installation Manuelle

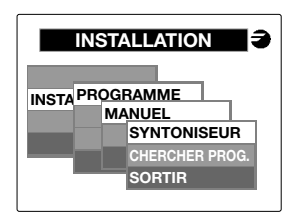

• Options disponibles

| SYNTONISEUR    | Ce choix permet<br>d'introduire le canal o<br>la fréquence. |
|----------------|-------------------------------------------------------------|
| CHERCHER PROG. | Cherche les programmes dans le transpondeur.                |
| SORTIR         | Retour au menu<br>précédent.                                |

• La recherche de programme dans le transpondeur s'exécute uniquement si le tuner a été syntonisé sur un transpondeur numérique. Si n'est pas le cas, le système empêche de choisir cette option.

## 4.1.1.1. Syntoniseur

CANAL:

 Fonction de programmation et d'initialisation du Syntoniseur. La programmation est fait par sélection du canal o fréquence d'entrée.

Introduire le canal d'entre

FREQUENCE: Introduire la fréquence d'entrée (Fréquence central du canal), voir table de la page 24.

• Avec la touche M on peut sortir de cette option et provoquer le retour au menu précédent sans mémoriser les changements.

# 4.1.1.1.1. Programation par canal

• Selection du canal d'entrée pour initialiser le syntoniseur:

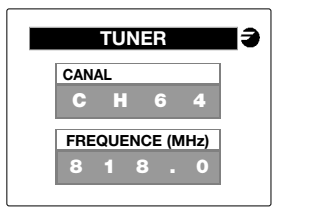

- Avec les touches 🔺 et 💟 chercher la lettre du canal.
- Presser la touche **F** pour valider le type de canal et passer a la selection du canal.
- Avec les touches A et C chercher le canal d'entree souhaitée. La valeur de la fréquence est actualise a chaque modification du canal (fréquence central du canal sélectionnée).
   Presser la touche pour valider le canal et passer a la programmation de la fréquence.

 S'il n'est pas nécessaire de programmer la fréquence, presser la touche F pour commencer la recherche des programmes et la synchronisation du syntoniseur.

L'afficher bascule alors sur un écran qui indique si le syntoniseur s'est bien synchronisé et donne une valeur de BER sur une échelle colorée.

## 4.1.1.1.2.- Programation par frequence

• Presser la touche **F** pour entrer directement a la sélection de fréquence.

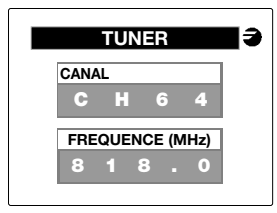

- Avec les touches et et modifier le nombre sélectionné. Les limites de la fréquence d'entrée sont de 50 à 858,5 MHZ. L'OSD indique sur un écran les limites et on ne permet pas sortir de cette option jusqu'à avoir introduite la fréquence dedans les limites.
- Avec la touche **[**] on passe au nombre suivant et depuis le dernière on commence la recherche des programmes et la synchronisation du syntoniseur.
- Le nombre décimal peut prendre les valeurs suivants:
  - 1: 166.66 KHz
  - 3: 332.32 KHz
  - 5: 499.98 KHz
  - 6: 666.64 KHz
  - 8: 833.32 KHz

Alors, une fréquence de 500.1 sur l'écran voulait dire 500.166 KHz, 500.3 = 500.332 KHz, ...

Suite, l'afficher bascule alors sur un écran qui indique si le syntoniseur s'est bien synchronisé et donne une valeur de BER sur une échelle colorée.

## 4.1.1.1.3.- Ini Tuner

- L'information montrée sur l'écran est:
- Canal: Canal d'entrée
- \*Offset (MHz): +/- 1/6, 2/6, 3/6 du MHz par rapport a la fréquence central du canal
- Frec. reçue: Fréquence auquel a été syntonise l'appareil
- Largeur CH (MHz): 8 o 7 MHz
- FFT: 2K / 8K
- Constellation: QPSK, 16 QAM, 64 QAM
- Code Rate: 1/2, 2/3, 3/4, 5/6, 7/8
- Interv. de Garde: 1/4, 1/8, 1/16, 1/32
- Rapport S/B (limite d'échelle 24 dB):
- BER avant Viterbi et une échelle colorée. Le rouge signifiant qu'on est a la limite de l'installation, proche au QEF, le couleur doit être jaune ou vert.

Ľ

- \* Si la programmation a été fait par fréquence, l'écran montrera: Fréquence (MHz): Valeur de la fréquence introduit manuellement
- Échelle colorée du BER:

| CR BER | ROUGE JA                | UNE   | VERT               | PAYS    |
|--------|-------------------------|-------|--------------------|---------|
| 1/2    | >3 x 10 <sup>-2</sup>   | <1>   | x 10 <sup>-2</sup> |         |
| 2/3    | >1,5 x 10 <sup>-2</sup> | <7)   | <b>(10</b> -³      | Espagne |
| 3/4    | >1 x 10 <sup>-2</sup>   | < 4 > | <b>(10</b> -³      |         |
| 5/6    | >7 x 10 <sup>-3</sup>   | < 3,5 | x 10⁻³             |         |
| 7/8    | >4 x 10 <sup>.</sup>    | <1)   | < 10 <sup>-3</sup> |         |

## 4.1.1.2. Recherche de programmes:

- La pression de la touche La pression de la touche la recherche des programmes dans le transpondeur sélectionée. La recherche concerne aussi bien les programmes TV que RADIO.
- L'écran affiche le message suivant :

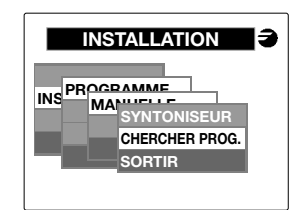

- A la fin de la recherche apparaît un menu qui permet de choisir le programe TV ou RADIO parmi ceux détectés à l'étape précédente.
- L'option TELEVISION affiche un écran de choix des programmes trouvés.
- Les programmes avec une indication "CA" sont ceux à accès conditionnel.
- L'option RADIO affiche un écran de choix des programmes radio trouvés.

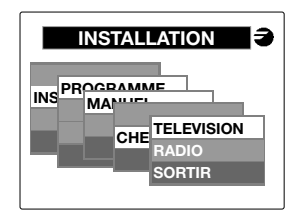

## 4.1.2. Prog. Memorises

• Sélection d'un programme mémorisé:

TRANS. ACTUEL Sélectionner le programme du transpondeur actuel. GROUPE Sélectionner le programme

SORTIR

Sélectionner le programme de la mémoire de groupe. Retour au menu précédent.

Chaque option est utilisée de la même manière que celui de la recherche de programmes.

On peut sélectionner programme de **TV** ou de **RADIO**.

Avec l'option **GROUPE** on peut selctioner un programme pre-memorisé, il faut toutefois veiller à ce que le programme soit bien sur le polarisation qui arrive sur le module.

| INSTA | PROGRAMME |
|-------|-----------|
|       | AUDIO     |
|       | SORTIR    |
|       |           |

## 4.2. Audio

• Sélection des options d'audio:

PID AUDIO Sélection du mode d'audio: MONO, STEREO, JOINT STEREO, DUAL (A-B; B-A) des options selon le programme syntonisé.

| IF. Pv - Ps | Ajuster le Niveau de la<br>porteuse Audio en RF |
|-------------|-------------------------------------------------|
| VEAU        | Control de niveau d'audio.                      |

#### Seulement pour les programmes TV DUAL.

TDM MONO: La selection des PID d'Audio permettra la selection de l'Audio mono par la voie 1 où 2.

TDM STEREO: La selection des pid permet choissir les modes d'audio A-B ou B-A.

#### 4.3. Video

D

Ν

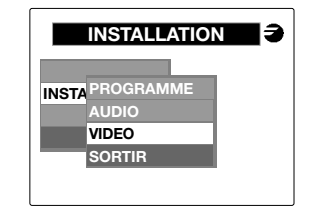

Sélection des options video.
 LUMINOSITÉ Réglage de brillance.
 MODULATION Sélection de la

Sélection de la Profondeur de modulation.

### 5. Mémorisation

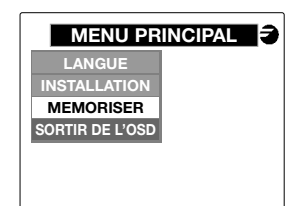

• Options disponibles: SELECTIONNÉ Mémoriser les paramètres du programme actuellement sélectionné (soit ou no à accès conditionnel). GROUPE Il mémorise les programmes trouvés dans le transpondeur actuel sans accès conditionnel. EFFACER MEMO Effacement de toute la mémoire de **GROUPE**. On demande de la confirmation.

Déconnecter l'UCF 100 au moment de aisser l'équipement en fonctionnement pour activer le système d'autotest.

- La capacité de mémorisation de GROUPE est de 200 programmes de TV et 200 programmes de RADIO.
- Le système met un certain temps à réaliser cette mémorisation. Pendent ce temps un message d'attente s'affiche.
- La dernière option est EFFACER MEMO avec deux options SI ou NO pour confirmer l'effacement des tables GROUPE mémorisées.
- Quand on débranche la UCF 100 du SMD le système mémorise les paramètres fonctionnelles du programme SELECTIONNÉ.

#### 6. Ajustage des niveaux:

- Retirer le pont rigide de la Sortie de Canal RF (8) du TDM 1 adjacent au bloc alimentation.
- Ajuster le niveau de sortie de ce module à 90 dBµV, à l'aide de l'unite de contrôle UCF 100.
- Connecter à nouveau le pont rigide 75 Ohms IEC-IEC.
- En faisant la mesure sur la sortie de l'amplificateur SHA ou SAC si il y en a un, mesurer le niveau correspondant au canal du module que vous venez d'adjuster et aligner les niveaux des autres modules sur la référence du SDM 1 dèja réglé.
- Règler le gain de l'amplificateur de sortie au niveau souhaité en tenant compte du facteur de réduction sur le niveau maximum de sortie du SHA lié au nombre de canaux amplifiés selon le Table 1.

### Table 1

| Nombre de canaux                               | 2 | 3  | 4  | 5  | 6  | 7    | 8  |
|------------------------------------------------|---|----|----|----|----|------|----|
| Facteur de réduction sur niveau max. sortie dB | 0 | -2 | -3 | -4 | -5 | -5,5 | -6 |

## Table 2

| Couleur de LED | Information             |
|----------------|-------------------------|
| Vert           | Fontionnement correct   |
| Jaune          | Signal d'entrée mauvais |
| Rouge          | Produit en panne        |

(L

# INSTALLATION AND START-UP

## 1. Connection

- Fix the modules on the frame following the order indicated in the application example.
- Distribute the signal of the antenna(s) by means of the F-F coaxial bridge (Ref. 84031) and load the free output(s) with  $75\Omega$  (Ref. 84011).
- Join the RF Channel Outputs (8) by means of the F-F coaxial bridge, and load the free outputs of the TDM which is next to the Power supply with  $75\Omega$ .
- Connect the down-lead cables of the antennas to their corresponding inputs (1).
- Connect the Supply BUS (5) between the modules and the SPS power supply.
- Connect the 5V Supply bridges.
- Plug the power supply into the mains.

Make all connections and dis-connections of the moduls while the power supply is un-plugged from the mains.

## 2. Programming

- Connect the UCF 100 Control Unit (Ref. 85100) into the MINI DIN -8 (3) of the TDM to be progammed; "---" horizontal segments will appear on the screen. See diagram UCF 100 on page 2.
- Press the **F** key of the Control Unit and the . "C.h.-.o." message will appear (Output channel).
- Use the or keys to select the output channel required. See table on page 24.
- Press the **F** key to select the output frequency deviation required: -4.5 to +4.5 MHz ( $\Delta$  125 KHz).
- Press the FI key twice. "rF L" mesage will appear (RF Output level).
- Use the **I** or **I** keys to select the required level (0...25)
- Press the F key twice and the "rF" mesage will appear (ON/OFF).
- Use the A or V keys to activate or cancel the RF output.
- By pressing key **F**, the above mentioned data are memorized and "OSD" (On Screen Display)menu starts with information of the output channel, output level, and activation of RF output.

- Functions of the UCF 100 Control Unit kevs. enters the option choosen on F key:
- the OSD. keys: select menu options and change values. exit from current menu.

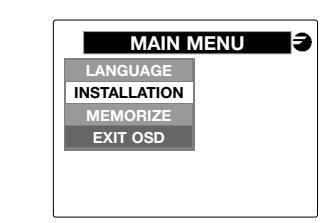

- The following will appear on the screen:
- Options available:
  - LANGUAGE Choose a language from the OSD. INSTALLATION Install a program. MEMORIZE Memorizina. EXIT OSD Exit from the On Screen Display.
- 3. Language

M key:

- Functions for selecting the language in which we wish the **OSD** to work.
- Press the **F** key to see the options: ESPAÑOL ENGLISH

# FRANCAIS

Press the **F** key to enter your choice.

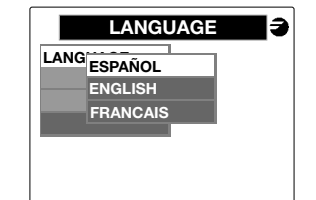

# 4. Installation

• Functions for installing a programme in the **TDM**.

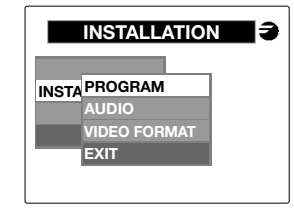

• Options available: PROGRAM Select the program. AUDIO Select the audio. **VIDEO FORMAT** Select the video format. EXIT Return to previous menu.

4.1. Programme

# INSTA PROGRAM MANUAL MEMORI. PROGS EXIT

• Options available: MANUAI Manual Installation of program. MEMORI. PROGS. Select a memorized program. EXIT Return to previous menu.

# 4.1.1. Manual installation

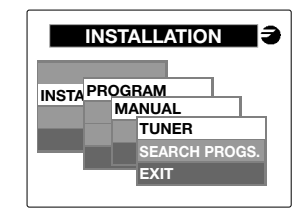

- Options available:
  - TUNER Enter channel or frequency. SEARCH PROGS. Search for programs in the transponder. EXIT Return to previous menu.
- The programme search will be carried out if the tuner is previously synchronised to a digital transponder. While this is not the case, the system will not permit this option to be choosen.

## 4.1.1.1. Tuner

- Function for programming and initialising the input tuner. Programming can be done by selecting the channel or the input frequency.
  - CHANNEL: FREQUENCY:
- Enter the input frequency (central frequency of the channel), see table on page 24.

Enter the input channel

• Pressing key M you can exit from this option, returning to the previous menu, without memorizing the changes.

# 4.1.1.1.1. Programming by channel

• Selection of the input channel in order to tune the tuner:

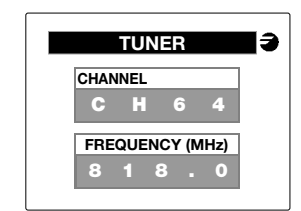

- To access to the letter of the channel, press arrows **A** and **T**.
- To accept the type of channel and to pass to selection of channel number, press key **F**
- Using keys ( and ), the number of the input channel can be changed. When modifying the number of the channel, the value of the frequency will change accordingly (central frequency of the selected channel). Press key **F** to accept the channel and to pass over to programming of the frequency.

B

B

• If the frequency has not be modified, it is accepted by pressing key **F** and this initializes also the synchronization of the tuner and the search of programmes.

Afterwards appears another display which indicates whether the tuner has been synchronized, and shows an orientation of BER by means of a colour bar.

## 4.1.1.1.2. Programming by frequency

• Press key **F** to enter the frequency.

B

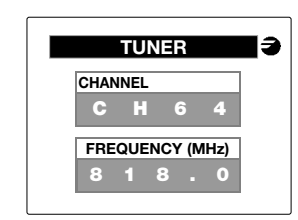

- Using keys ( and (), the number in the selected digit can be changed. The limits of the input frequency are 50 - 858.5 MHz. The OSD shows these limits, and will not allow to exit this option unless a frequency within these limits has been fixed.
- By pressing key **F** the next digit is selected.
- From the last digit, by pressing key F start synchronization of the tuner and search of programmes.
- The digit of the decimals can adopt the following values:
  - 1: 166.66 KHz
  - 3: 332.32 KHz
  - 5: 499.98 KHz
  - 6: 666.64 KHz
  - 8: 833.32 KH

Accordingly, a frequency of 500,1 selected on the screen would mean: 500,166 KHZ, 500,3; 500.332 KHz, and so on.

Afterwards appears another display which indicates whether the tuner has been synchronized, and shows an orientation of BER by means of a colour bar.

# 4.1.1.1.3. Ini Tuner

- The unit offers the following information:
  - Channel: Input channel
  - \* Offset (MHz): +-1/6, 2/6, 3/6 of 1 MHz with
  - respect to the central frequency of the channel. • Tuning frequency (MHz): Optimum frequency for tuning the unit.
  - Band Width (MHz): 8 or 7 MHz.
  - FFT: 2k / 8k
  - Constellation: OPSK, 16QAM, 64QAM
  - Code Rate: 1/2, 2/3, 3/4, 5/6, 7/8
  - Safeguard interval: 1/4, 1/8, 1/16, 1/32
  - S/N: Signal to Noise ratio (24 dB full scale).
  - BER before Viterbi, and a colour bar. Red colour means that the system is on the limit, close to QEF. The colour of the colour bar should be vellow or areen.
  - \* When programming by frequency, it indicates: Frequency Selection (MHz): Value of the entered frequency (MHz).
- BER indication bar: Red:

| FEC | RED YELL              | OW GREEN               | COUNTRY |
|-----|-----------------------|------------------------|---------|
| 1/2 | >3 x 10⁻²             | < 1 x 10 <sup>-2</sup> |         |
| 2/3 | >1,5 x 10⁻²           | < 7 x 10 <sup>-3</sup> | Spain   |
| 3/4 | >1 x 10 <sup>-2</sup> | < 4 x 10 <sup>-3</sup> |         |
| 5/6 | >7 x 10⁻³             | < 3,5 x 10⁻³           |         |
| 7/8 | >4 x 10 <sup>-3</sup> | < 1 x 10 <sup>-3</sup> |         |

## 4.1.1.2. Searching for Programmes.

- When the **F** key is pressed on this option, the programme search begins in the selected transponder. It will search for all existing programmes, both TV and RADIO.
- The screen will show the following:

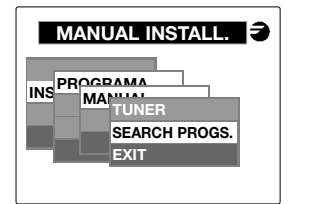

- When the search is complete, a menu will appear from which the desired TV or RADIO programme may be choosen.
- The **TELEVISION** option shows a display where the programme to be tuned can be selected
- The channels showing the message "CA" are conditional access channels.
- The **RADIO** option shows the display with the radio programmes.

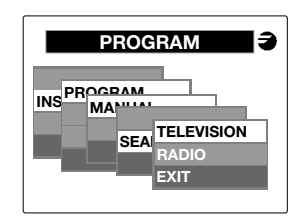

## 4.1.2. Memorized Proar.

## • Selection of a memorized programme:

|               | 1 0                                              |
|---------------|--------------------------------------------------|
| CURRENT TRANS | Select a programme from the current transponder. |
| GROUP         | Select a programme from the group memory.        |
| EXIT          | Return to previous                               |
|               | menu.                                            |

Each of these options works in the same way as for the programme searching.

It is possible to select a TV or RADIO programme. In the **GROUP** option it is possible to select a previously programme from the polarity in use, without need of programming the tuner and without search.

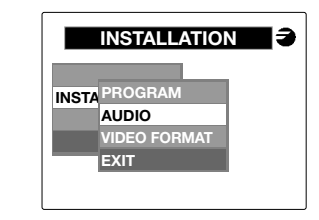

# 4.2. Audio.

• Audio options available: PID AUDIO

Selection of audio mode: MONO, STEREO, JOINT STEREO, DUAL (A-B: B-A) options according to tuned programme.

#### DIF. PA - PV Adjustment of level of Audio Carrier in RF VOLUME Audio volume control.

Only for TV programmes with emissions in DUAL. SDM MONO: When selecting the audio PID, the choice of audio mono is possible between channels 1 and 2. SDM STEREO: Modes A-B or B-A can be choosen -

## 4.3. Video.

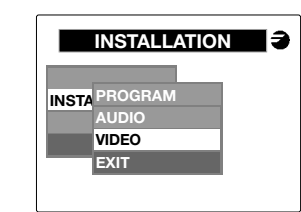

| BRIGHTNESS   | Adjustment of brightness<br>of picture |
|--------------|----------------------------------------|
| % MODULATION | Selection of modulation depth          |

## 5. Memorize

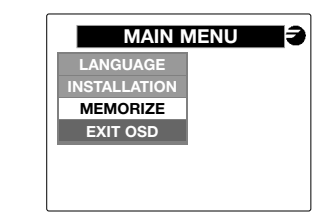

Options available

GROUP

SELECTION Memorizes the programme parameters which is tuned at the moment (wether they are conditional access or not). Stores into memory all

the programmes detected by the current transponder without conditional access. (Other are rejected).

**DELETE MEMO** Deletes the **GROUP** storage (asks for confirmation).

B

# To have the unit working for activating the self-test, please disconnect the UCF 100.

- The group capacity is of 200 **TV** programmes and 200 **RADIO** programmes.
- The system takes some time to carry out these functions, and a "please wait" message is therefore displayed, indicating that the **TDM** is working.
- The last option is that of DELETE MEMO. The "YES/NO" option decides wether the lists of GROUPs of memorized programmes should be deleted.
- When the UCF100 is disconnected from TDM the system memorises the parameters of the last selected programme.

## 6. Adjusting RF levels

- Extract the coaxial bridge from the RF Channel Output (8) of the module which is next to the Power supply.
- Adjust the outlet level to 90 dBµV, using the UCF 100. See chapter 2, "programming".
- Connect the 75Ω coaxial bridge again
- Measuring on the SHA or SAC Amplifier output, adjust the levels of the other modules, in order to equalise them with the level of module 1, which has already been adjusted.
- Adjust the Amplifier gain, taking into account its maximum output level and the reduction according to the total number of channels in the installation, as shown in Table 1.

## Table 1

| N° of channels                    |    | 2 | 3  | 4  | 5  | 6  | 7    | 8  |
|-----------------------------------|----|---|----|----|----|----|------|----|
| Reduction of max.<br>output level | dB | 0 | -2 | -3 | -4 | -5 | -5,5 | -6 |

## Table 2

| LED color | Information       |
|-----------|-------------------|
| Green     | Correct operation |
| Yellow    | Band input signal |
| Red       | Unit out of order |

# INSTALAÇÃO E FUNCIONAMENTO

## 1. Ligação

- Fixar os módulos no bastidor pela ordem indicada no exemplo de aplicação.
- Efectuar a distribuição de sinal da(s) antenas(s) através da ponte coaxial F-F (Ref. 84031) e carregar a(s) saída(s) livre(s) com 75Ω (Ref. 84011).
- Unir as saídas de canal RF (8) através da ponte coaxial F-F e carregar com 75Ω a saída livre do TDM 1 junto à fonte de alimentação.
- Ligar os cabos de descida das antenas nas entradas correspondentes (1).
- Ligar o BUS de alimentação (5) entre os módulos e a fonte de alimentação SPS.
- Ligar as pontes de alimentação 5V.
- Ligar a fonte de alimentação à rede.

Ligar / desligar os módulos com a fonte de alimentação desligada da rede.

## 2. Programação

- Ligar o Comando de programação UCF 100 (Ref.85100) no MINI DIN 8 (3) do TDM a programar; podem ser visualizados uns segmentos horizontais no ecra "- - - ".
- Premir a tecla F da Unidade de Controlo e aparece a mensagem "C.h.-.o." (Canal de saída).
- Utilize as teclas ( ) e ( ) para seleccionar o canal de saída pretendido. Ver tabela pág. 24.
  - Pulsar la tecla F para seleccionar a desviação de frequência de saída desejada: -4,5 a +4,5 MHz (Δ 125 KHz).
- Premir duas vezes a tecla F e aparece "rF\_L" (Nivel de RF).
- Utilize as teclas ▲ e ▼ para seleccionar el valor (0...25) de nivel RF.
- Premir duas vezes a tecla **F** e aparece "**rF**" (Radiofrequência de saída ON/OFF).
- Com as teclas ▲ e ▼ é activada (ON) ou anulada (OFF) a saída de RF.
- Premir a tecla para validar informação anterior e aceder ao menu principal em OSD (On Screen Display: imagens no ecrã para facilitar a programação) com informação de canal de saída, nível de saída y activação de saída RF.
- O OSD vai estar composto por um título, um menu de opções e uma ajuda na parte inferior do ecrã que descreve a opção em que estiver posicionado.

- Funções das teclas do Comando de programação UCF 100.
  - Tecla **F** : validar a opção seleccionada no **OSD**.
  - Teclas 🔺 💟 : seleccionar as opções do menu e trocar valores. Tecla MI : sair do menu actual.

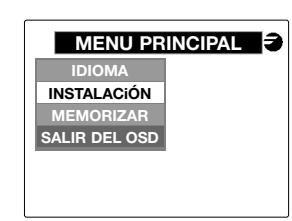

• Opções disponíveis:

| IDIOMA        | Seleccionar o idioma do <b>OSD</b> . |
|---------------|--------------------------------------|
| INSTALACIÓN   | Instalação de um programa.           |
| MEMORIZAR     | Opção de memorizar.                  |
| SALIR DEL OSD | Sair do On Screen Display.           |

٩

- 3. Idioma
- Funções para seleccionar o idioma com o qual queremos que o OSD funcione.
- Premir a tecla F para ver as opções: ESPAÑOL ENGLISH

# FRANÇAIS

Premir a tecla **F** para validar a selecção.

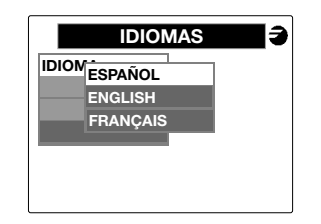

## 4. Instalação

 Funções para efectuar a instalação de um programa no SDM.

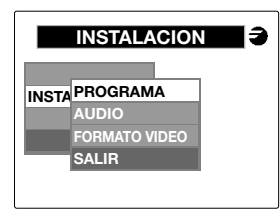

| Opções disponíveis: |                                       |
|---------------------|---------------------------------------|
| PROGRAMA            | Selecção do programa.                 |
| AUDIO               | Selecção do áudio.                    |
| FORMATO VIDEO       | Selecção do formato                   |
| SALIR               | de vídeo.<br>Voltar ao menu anterior. |

## 4.1. Programa

٩

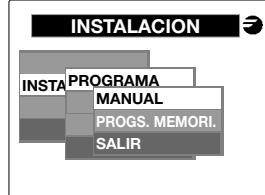

• Opções disponíveis:

| MANUAL         | Instalação manual do<br>programa.      |
|----------------|----------------------------------------|
| PROGS. MEMORI. | Selecção de um programa<br>memorizado. |
| SALIR          | Voltar ao menu anterior.               |

## 4.1.1. Instalação manual

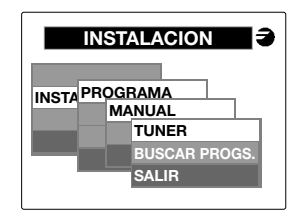

- Opções disponíveis:
   TUNER PROGS.MEMORI.
   Selecção de um programa memorizado.
   SALIR
   Voltar ao menu anterior.
- A procura de programas é efectuada se o tuner estiver previamente sincronizado a um transponder digital e, enquanto não o estiver, o sistema não vai permitir seleccionar esta opção.

## 4.1.1.1. Tuner

- Função para programar e activar o tuner de entrada. La programação é feita com programação do canal o frequência de entrada.
- Opções disponíveis:
   CANAL
   Intro
  - CANAL Introduzir o canal de entrada. FRECUENCIA Introduzir a frequência
    - **CUENCIA** Introduzir a frequência de entrada (frequência central del canal). Ver tabela pag. 24
- Com a tecla M pode sair desta opção voltando ao menu anterior sem memorizar as alterações.

## 4.1.1.1.1. Programação por canal

• Selecção do canal de entrada para sintonizar o tuner.

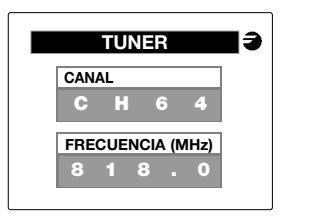

- Com as teclas 🛋 e 💌 seleccionar la letra do canal desejado.
- Premir a tecla **F** para confirmar o tipo de canal.
- Com as teclas ▲ e ▼ movernos el numero do canal. La frequência (frequência central) é actualizada automaticamente para cada numero de canal visualizado. Premir a tecla F para validar el canal y passar o programação por frequência.

## 4.1.1.1.2. Programação por frequência

• Premir a tecla **F** e passar direitamente a selecção da frequência de entrada.

| <b>3</b> |
|----------|
|          |
| 4        |
| łz)      |
| 0        |
|          |

- Com as teclas e a e movemos as cifras do dígito que estiver seleccionado. Os limites da frequência de entrada são de 50 a 858,5 Mhz.
   O OSD indica os limites no ecrã e não permite abandonar esta opção até deixar a frequência dentro da margem dos valores referidos.
- Com a tecla **F** avança-se para o próximo dígito e desde o último, ao premir a tecla **F** o processo de sincronização do tuner e a procura de programas são iniciados.
- O dígito dos decimais pode tomar os seguintes valores:
  - 1: 166.66 KHz
  - 3: 332.32 KHz
  - 5: 499.98 KHz
  - 6: 666.64 KHz
  - 8: 833.32 KH

Asi pois uma frequência seleccionada em ecrã a 500.1 seriai-se 500.166 KHz, 500.3=500.332, e sucessivamente.

A seguir aparece outro ecrã em que aparece se o tuner foi sincronizado e uma orientação do BER através de uma régua de cores.

## 4.1.1.1.3. Ini Tuner

- Temos ao ecrã a informação seguinte:
  - Canal: Canal de entrada
  - \*Offset (MHz): +/- 1/6, 2/6, 3/6 MHz respeito a la frequência central de canal
  - Frec. Sintonia (MHz): Frequência otima de sintonização.
  - Largo de banda (MHz): 8 ó 7 MHz
  - FFT: 2K/8K
  - Constelacion: QPSK, 16 QAM, 64 QAM
  - Code Rate: 1/2, 2/3, 3/4, 5/6, 7/8
  - Intervalo de guarda: 1/4, 1/8, 1/16, 1/32
  - S/N: relação sinal Ruído (limite escala 24 dB).
  - BER antes Viterbi e uma régua de cores.
     El cor vermelho indica que la instalação esta a limite, próximo a QEF, é cor da régua dobe ser amarelo o verde.

٩

- \* Si la programação foi por frequência, mostrará: Frec. Selecc. (MHz): e valor de la frequência introduzida (MHz).
- Régua indicador do BER vermelho:

| PAIS   | MELHO AMARELO VERDE                            | FEC |
|--------|------------------------------------------------|-----|
|        | >3 x 10 <sup>-2</sup> < 1 x 10 <sup>-2</sup>   | 1/2 |
| España | •1,5 x 10 <sup>-₂</sup> < 7 x 10 <sup>-₃</sup> | 2/3 |
|        | >1 x 10 <sup>-2</sup> < 4 x 10 <sup>-3</sup>   | 3/4 |
|        | >7 x 10 <sup>-3</sup> < 3,5 x 10 <sup>-3</sup> | 5/6 |
|        | >4 x 10 <sup>.3</sup> < 1 x 10 <sup>.3</sup>   | 7/8 |

## 4.1.1.2. Procurar programas

- Ao premir a tecla sobre esta opção tem início a procurar de programas no transponder seleccionado. Vai procurar todos os programas existentes tanto de **TV** como de **Rádio**.
- No ecrã aparece da seguinte forma:

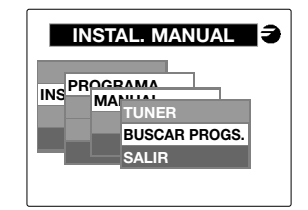

- Ao terminar a procura é mostrado o menu onde se pode seleccionar o programa de TV ou de Rádio que nos interessar.
- A opção TELEVISION aparece no ecrã onde seleccionar o programa a sintonizar.
- Os canais com a mensagem "Cfi" são os de acesso condicional.
- A opção RADIO aparece no ecrã com os programas de rádio.

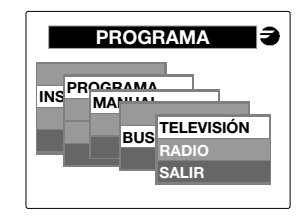

## 4.1.2. Prog. Memorizados

• Selecção de um programa memorizado:

 TRANS. ACTUAL
 Seleccionar programa do transponder actual.

 GRUPO
 Seleccionar um programa

da memória de grupo.

SALIR

٩

Cada opção funciona da mesma forma que a Procura de programas.

Voltar ao menu anterior.

Podem ser seleccionados programas de **TV** ou de **RÁDIO**.

Na opção **GRUPO** pode seleccionar um programa que esteja previamente memorizado na polaridade actual sem necessidade de programar o tuner e procurá-lo.

|       | INSTALACION    | Ð |
|-------|----------------|---|
| INSTA | PROGRAMA       |   |
|       | VIDEO<br>SALIB |   |
|       | SALIR          |   |

## 4.2. Áudio

PID AUDIO

Selecção das opções de áudio:

Selecção do modo de áudio: MONO, STEREO, JOINT STEREO, DUAL (A-B; B-A) opções de acordo como programa sintonizado.

| DIF. Pv - PA | Ajuste del nivel de la portadora<br>áudio em RF |
|--------------|-------------------------------------------------|
| VOLUMEN      | Controlo do volume de áudio.                    |

#### Só nem programas TV com emicão DUAL.

SDM MONO: Mediante los PID de audio, seleccionar el Canal 1 o 2 para el áudio mono.

SDM STEREO: Mediante los pid de áudio, seleccionar em modo A-B ou B-A.

## 4.3. Vídeo

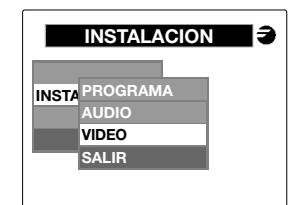

Selecção das opções de vídeo.
 BRILLO Ajuste del brilho da imagem.

**% MODULACIÓN** Ajuste del Indice de modulação

#### 5. Memorizar

| MENU PRINCIPAL |  |  |
|----------------|--|--|
|                |  |  |
|                |  |  |
|                |  |  |
|                |  |  |
|                |  |  |
|                |  |  |
|                |  |  |

- Opções disponíveis.
  - SELECCIONADO Memoriza os parâmetros do programa actualmente sintonizado (seja ou não de acesso condicionado). GRUPO Guarda na memória os

Guarda na memória os programas encontrados no transponder actual sem acesso condicional (os outros são rejeitados).

BORRAR MEMO Elimina toda a memória de GRUPO; pede confirmação.

Desligar a UCF 1000 ao deixar o aparelho em funcionamento para activar o sistema de verificação automática.

- A capacidade de memória de **GRUPO** é de 200 programas de **TV** e 200 de **RÁDIO**.
- O sistema demora algum tempo a efectuar estas funções, por isso foi incluída uma mensagem de espera que indica que o **TDM** está a trabalhar.
- A última opção é a de BORRAR MEMO, em que saem duas opções: SI (sim) e NO (não) para confirmar a eliminação das tabelas GRUPO dos programas memorizados.
- Ao desligar a UCF100 do TDM o sistema vai memorizar os parâmetros de funcionamento do programa SELECCIONADO em que deixou o SDM.

## 6. Ajuste de níveis RF

- Retirar a ponte coaxial da saída de Canal RF (6) do primeiro módulo junto à fonte de alimentação.
- Ajustar o nível de saída a 90 dBpV, através do Unidade de Controlo UCF 100. (Ver ponto 2 Programação).
- Ligar novamente a ponte coaxial de 75Ω.
- Medindo na saída do amplificador SHA ou SAC, regular os níveis dos outros módulos, para conseguir equalizá-los ao nível do primeiro módulo já regulado.
- Regular a ganância do Amplificador, tendo em conta o nível máximo de saída e a redução em função do número de canais da instalação de acordo com a Tabela 1.

#### Tabela 1

| Nº de canais                      | 2 | 3  | 4  | 5  | 6  | 7    | 8  |
|-----------------------------------|---|----|----|----|----|------|----|
| Redução nível<br>máx. de saída dB | 0 | -2 | -3 | -4 | -5 | -5,5 | -6 |

#### Tabela 2

| Cor do LED | Información                  |
|------------|------------------------------|
| Verde      | Funcionamento correcto       |
| Amarelo    | Fallo de la señal de entrada |
| Vermelho   | Unidade gasta                |

٩